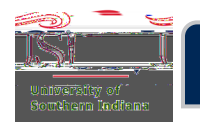

## **Deleting an Expense Report**

## Step 1: Select the Expense Report

In the Expenses ribbon, on the Home Screen, click **Draft** or **Returned**, whichever folder the Expense Report is in.

| eWallet                  |          |           |
|--------------------------|----------|-----------|
| Unused Item              |          |           |
| 0 Credit Card Items      |          |           |
| 3 Receipt                |          |           |
| VIEW ALL 3 UNU SED ITEMS |          |           |
| Expenses                 |          | + Creat   |
| 44                       | -        | ~         |
| Dané                     |          |           |
| Draft                    | Returney | Last 90 D |
|                          |          |           |
|                          |          |           |
| 🔗 Pre-Approval           |          | + Creat   |
| Pre-Approval             | 0        | + Creat   |
| Pre-Approval             | O        | + Creat   |

Select the Expense Report that needs to be deleted.

| =         | s c bronei 🦉 👬 👘 👘          |                        |
|-----------|-----------------------------|------------------------|
| <b>81</b> | Drafts                      |                        |
| QA00235   | Sherifulando. FL 2<br>31754 | 12/20211 488 00<br>USD |